#### Birmingham Southern College – Information Technology SSL VPN Remote Access Instructions – 1/19/18 Faculty and Staff Use Only

## **1.** Using the Google Chrome browser go to **https://secure.bsc.edu**

Please use Google Chrome in that other browsers may not work correctly Enter your BSC **username** and **password** 

Please confirm that the domain field = CAMPUS.

| Welcome to the            | e SonicWALL Vir              | tual Office   |  |
|---------------------------|------------------------------|---------------|--|
| The SonicWALL Virtual Off | ice provides easy and secure | remote access |  |
| o your corporate network  | from anywhere on the Interr  | let.          |  |
|                           |                              |               |  |
|                           |                              |               |  |
|                           |                              |               |  |
|                           | Username:                    |               |  |
|                           | Password:                    |               |  |
|                           | Domain:                      |               |  |
|                           |                              |               |  |
|                           |                              | Login         |  |

#### Before You Begin

1. The SSL VPN service must be configured for your account before remote access will work. Contact helpdesk@bsc.edu for more information.

2. The desktop PC in your office must be powered ON to gain remote access.

#### Additional Tips

You'll notice that when connected to the SSL VPN, a Transparent S floats on the right side of the screen. If you click this icon, a popup menu will appear.

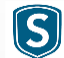

Select **Fit in Window** to adjust the size of of the remote session so the entire screen is displayed.

Select the **Exit** option to disconnect your remote access session.

| Full Screen   | Control Keys |
|---------------|--------------|
| Fit in Window | Fit to View  |
| About         | Upload Log   |
| Exit          |              |

### **2.** With your mouse, or touchscreen, select **Desktop**.

| Birmingham | BSC SecureAccess Options   Logi<br>a-Southern College                                                                     | out      |
|------------|----------------------------------------------------------------------------------------------------|----------|
|            | User: Colegrove, Greg Session Status                                                                                      | : Active |
|            | Welcome to the SonicWALL Virtual Office                                                                                   |          |
|            | SonicWALL's Virtual Office provides easy and secure remote access to the corporate network from anywhere on the Internet. |          |
|            | Click a pre-defined bookmark or create your own to securely access a corporate network resource.                          |          |
|            | Launch NetExtender to create a secure network connection to the corporate network for full network access.                |          |
|            | All Bookmarks                                                                                                    |          |
|            | Office Desktop                                                                                                    |          |

**3.** You'll be asked enter your BSC username and password a second time. This is necessary to connect to your office computer. Make sure that domain = **campus** 

| Please provide the credential to the remote server. |  |  |  |  |
|-----------------------------------------------------|--|--|--|--|
| username :                                          |  |  |  |  |
| password :                                          |  |  |  |  |
| domain : campus                                     |  |  |  |  |
| OK CANCEL                                           |  |  |  |  |
|                                                     |  |  |  |  |

## **4.** You'll be asked to accept the security certificate, select OK.

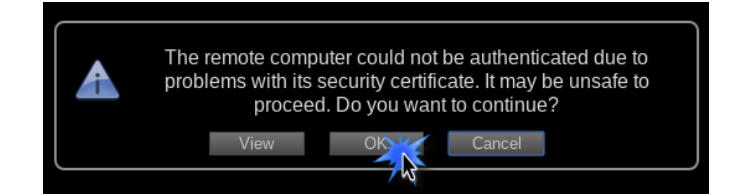

# Success

You should now be connected to your office computer remotely. This provides access to the same applications and files as if you were in the office. When you are done with your remote access session, simply close your Chrome browser.